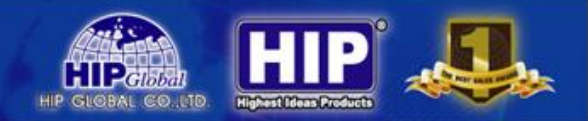

# คู่มือการใช้งานเบื้องต้น

## เครื่องบันทึกภาพจากกล้องวงจรปิดไร้สาย (NVR Wi-Fi)

โปรคตรวจสอบสินค้าที่ได้รับตามใบรายการแจงผลิตภัณฑ์ อย่างระมัคระวัง ถ้าหากมีอุปกรณ์ขาดหายไปกรุณาติดต่อกับ ตัวแทนจำหน่าย

## การเชื่อมต่อกับอุปกรณ์ภายนอก

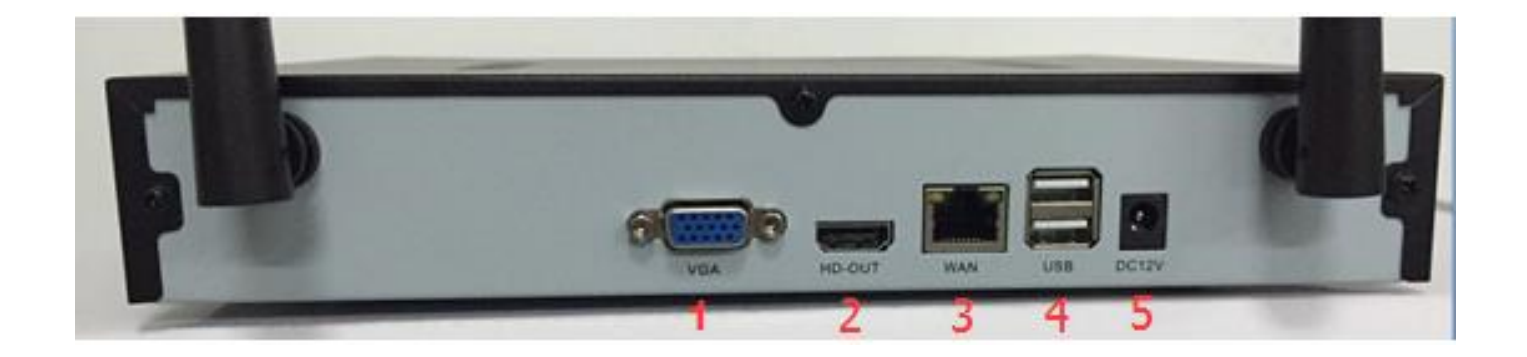

- (1) VGA port: สำหรับเชื่อมต่อกับ Monitor ที่มีช่อง VGA
- 2 HDMI port: สำหรับเชื่อมต่อกับ Monitor ที่มีช่อง HDMI
- 3 Net port: สำหรับเชื่อมต่อสัญญาณเครือข่ายกับ Router
- (4) USB port: สำหรับเชื่อมต่อ Mouse และ Flash Drive
- 5 Power port: สำหรับเชื่อมต่อ Adapter 12V DC

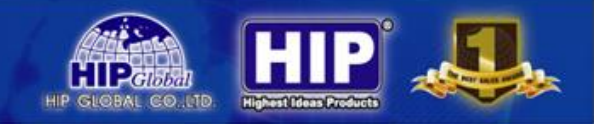

## การติดตั้ง HDD

ควรเตรียมไขควงมือสำหรับการถอด เครื่องบันทึกภาพ และประกอบ HDD บน เครื่องบันทึกภาพ

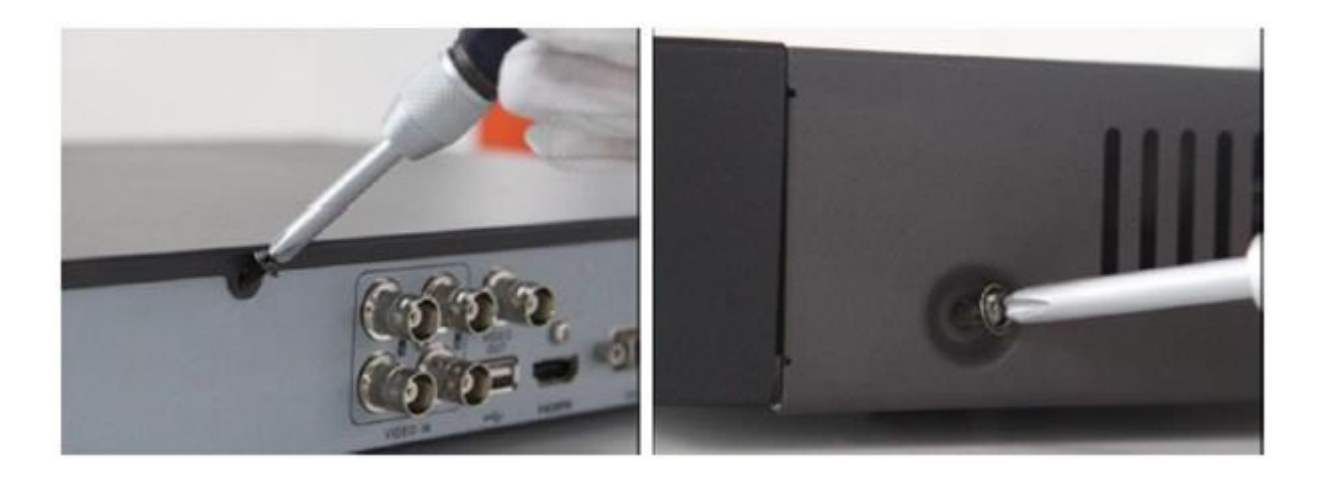

• ถอดฝาครอบด้านบนออกด้วยการถอดสกรูออกจากด้านข้างและด้านหลังของฝาครอบ

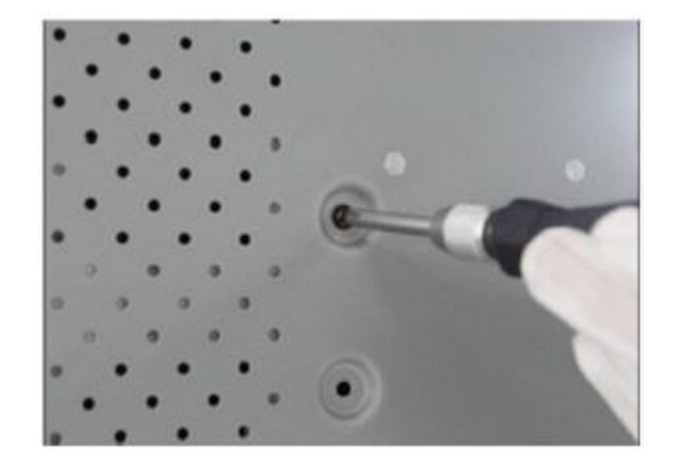

• ใส่ HDD แล้วทำการยึด HDD ด้วยสกรูตามรูปภาพ

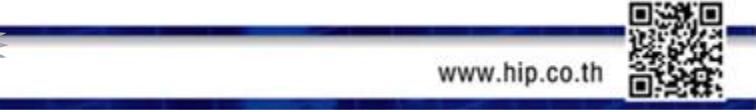

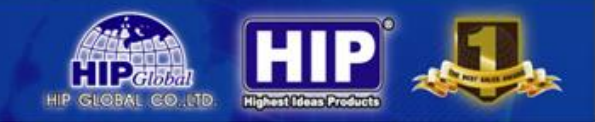

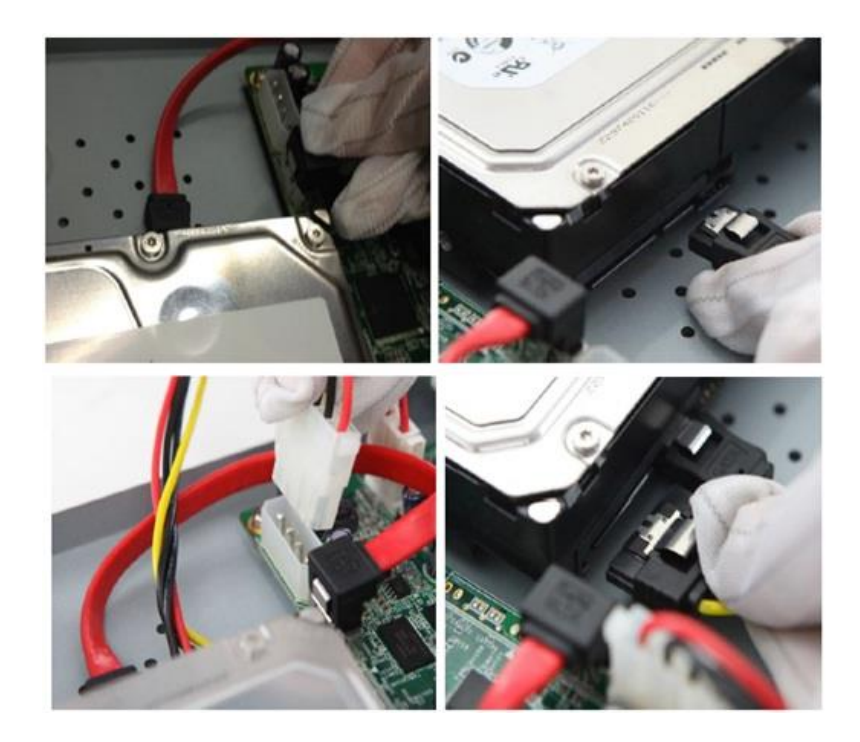

- ต่อสาย Power และสาย SATA ให้กับ HDD
- ประกอบฝาครอบเครื่องบันทึกภาพ และยึดด้วยสกรู

## ข้อควรระวังก่อนเริ่มการใช้งาน

การเชื่อมต่อระหว่างกล้องวงจรปิด Wi-Fi กับเครื่องบันทึก ขึ้นอยู่กับสภาพหน้างานด้วยว่า มีสิ่งกีดขวางด้วยรึเปล่า หากมีสิ่งกีดขวางเช่น กำแพง ,เพดานระหว่างชั้น แนะนำให้เชื่อมต่อโดยใช้สายสัญญาณแทน

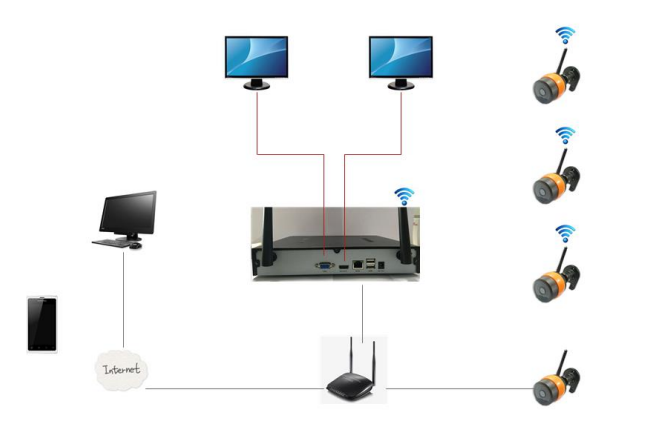

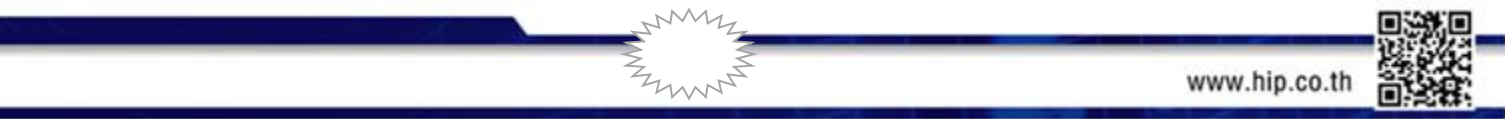

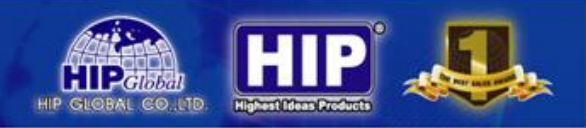

#### การใช้งาน

เมื่อเปิดใช้งานเครื่องบันทึก จะปรากฏหน้าต่าง เข้าระบบเพื่อเริ่มใช้งานเครื่องบันทึก ผู้ใช้งานตัวเครื่องบันทึกจะมีค่า เริ่มต้นที่มาจากโรงงาน Username ใช้เป็น **"admin"** และรหัสผ่านของผู้ใช้เป็น **"8888888"** เพื่อกำหนดค่าต่างๆของเครื่องบันทึก เช่น การตั้งเวลา, การเชื่อมต่อกับระบบอินเตอร์เน็ต, การตั้งค่าการบันทึก และ Download APP ในการดูผ่านอุปกรณ์พกพา โดย APP มีชื่อว่า **"HIP Camera"** 

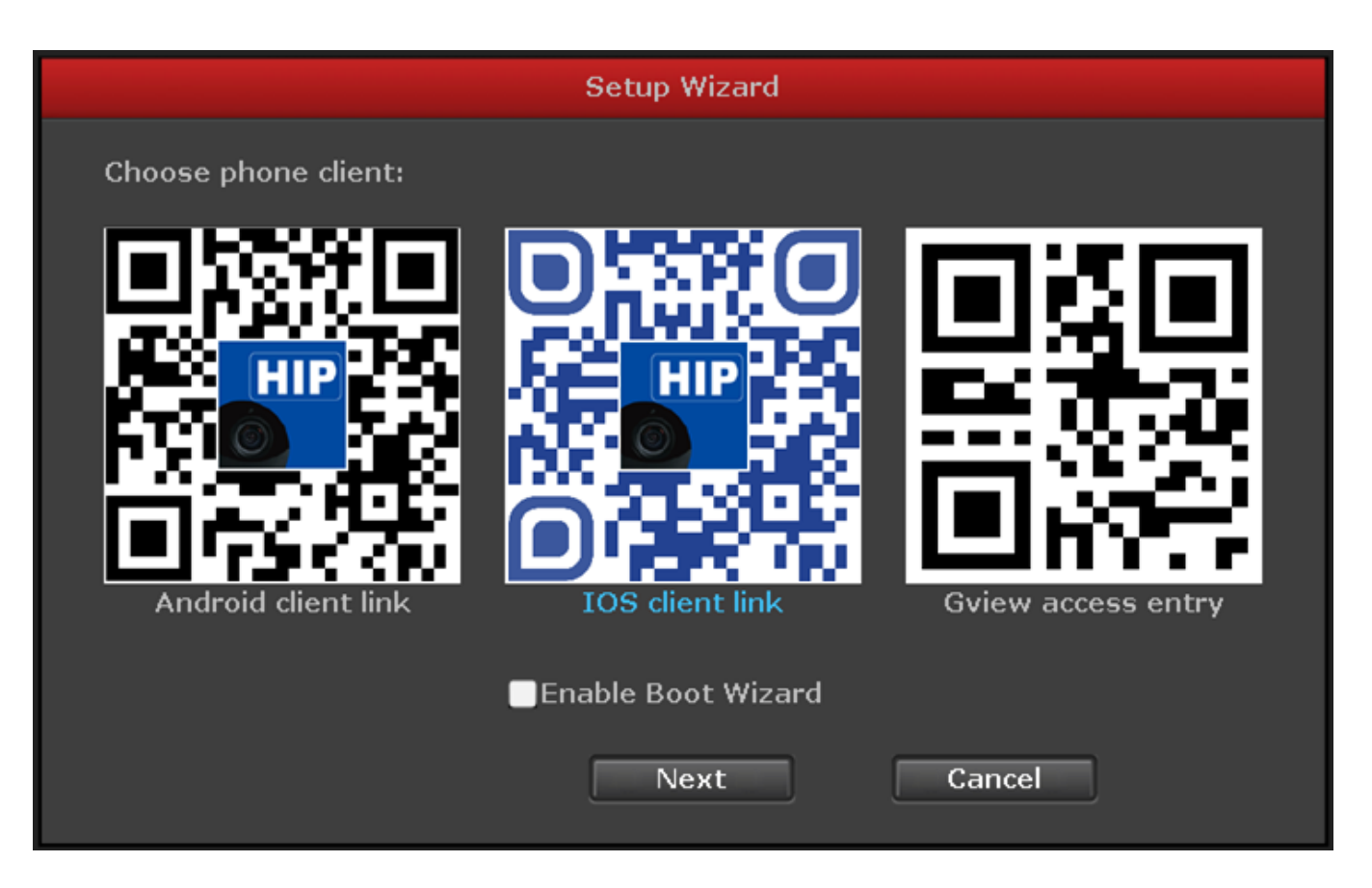

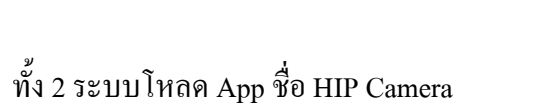

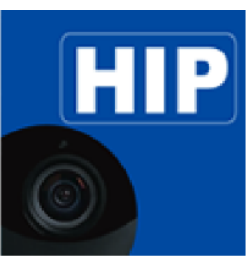

HIP Camera

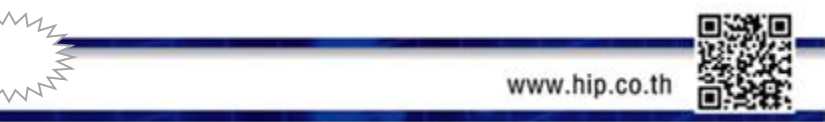

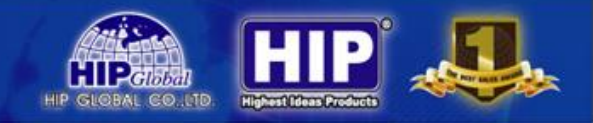

## การเพิ่มกล้องวงจรปิดไร้สาย

โดยการคลิกขวาที่ Mouse เลือกหัวข้อ Video Management จากนั้นจะปรากฏหน้าต่างขึ้นมา

(ขั้นตอนดังกล่าวเป็นขั้นตอนหลังจากเชื่อมต่อไฟเลี้ยงให้กับกล้องวงจรปิดไร้สายแล้ว)

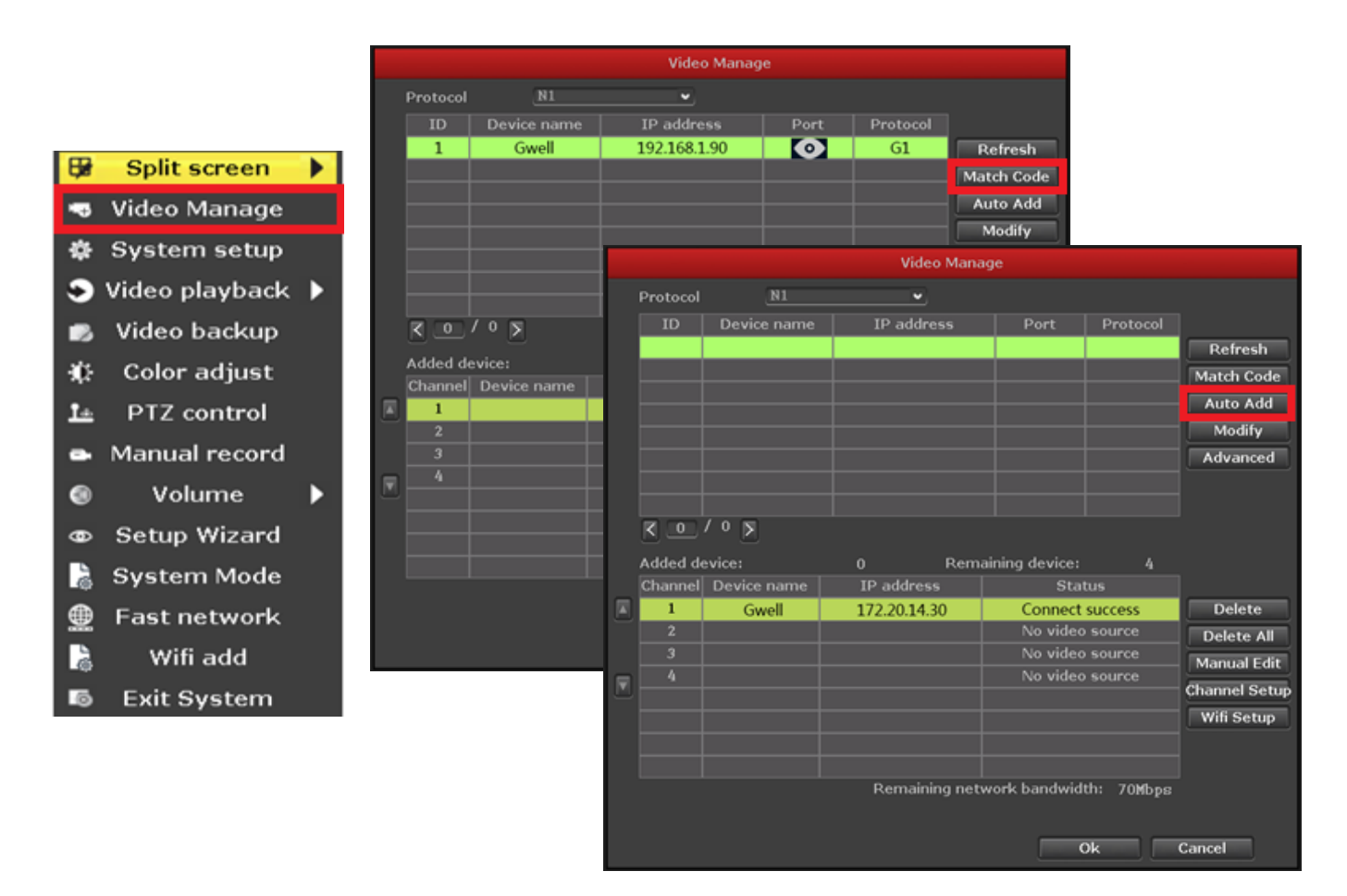

ในหน้าต่าง Video Management ให้เลือกหัวข้อ

- กลิก Match Code จากนั้นระบบจะค้นหากล้องวงจรปิดไร้สายให้อัตโนมัติโดยที่หลังจากเชื่อมต่อแล้ว IP ของกล้องวงจร ปิดไร้สายจะปรากฏ IP เป็น 172.20.14.x.
- 2. คลิก Auto Add เพื่อทำการเพิ่มกล้องวงจรปิคไร้สาย เข้าไปในเครื่องบันทึก

<u>หมายเหตุ</u> หากเป็นกล้องวงจรปิดไร้สายชุดเดียวกันที่มากับเครื่องบันทึกไม่ต้องทำการเพิ่มกล้อง

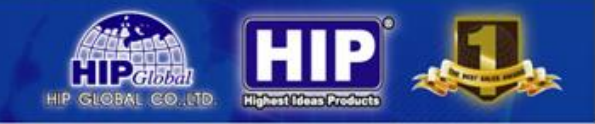

### การดูกล้องวงจรปิดใร้สายผ่าน App : HIP camera

| หลังจาก Download App : HIP Camera | มาเรียา | าร้อยแ | ล้ว | ให้ทำการ | รลงทะเบียน |
|-----------------------------------|---------|--------|-----|----------|------------|
|-----------------------------------|---------|--------|-----|----------|------------|

| •••• AIS 4G 14        | 4:39            | •• | ••• AIS 4G          | 14:40              | 🕑 🎱 46% 🔳 🗹      |
|-----------------------|-----------------|----|---------------------|--------------------|------------------|
| ลงชื่อเช              | ู้<br>บ้าใช้งาน |    |                     | ลงทะเบียน          |                  |
| E                     | IIP             |    | ลงทะเบียนหมายเลขโ   | <b>โทรศัพท์</b> ลง | ทะเบียนจากอีเมล์ |
| Ó                     |                 |    | กรุณาใส่อีเมล์      |                    |                  |
| อีเมล์/ผู้ใช้งาน ID   | หมายเลขโทรศัพท์ |    | กรุณาใส่รหัสผ่าน    |                    |                  |
| กรุณาใส่ชื่อผู้ใช้งาน |                 |    | 21 07 94 97         |                    |                  |
| กรุณาใส่รหัสผ่าน      | ß               |    | ยิ่นยันการป้อนข้อมู | ลิ                 |                  |
|                       | ลีมรทัสผ่าน?    |    |                     |                    |                  |
| ลง                    | .บียน           |    |                     | ต่อไป              |                  |

### เลือก ลง...บียน จากนั้นจะมีให้เลือกลงทะเบียน

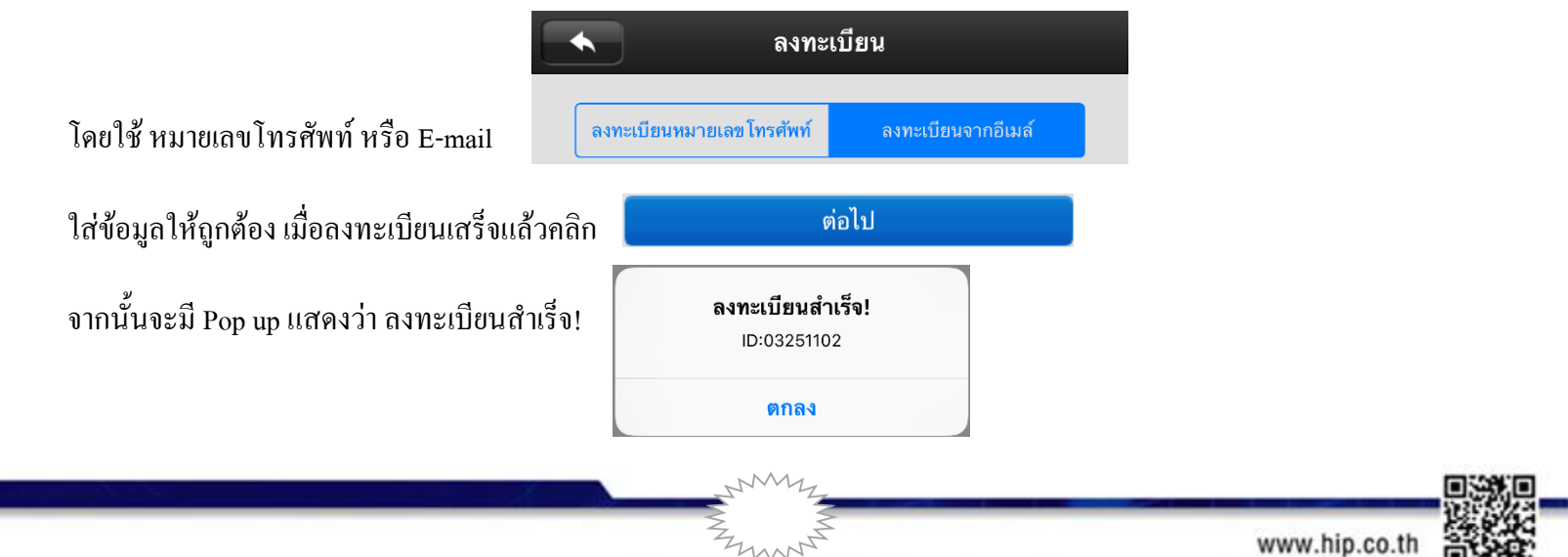

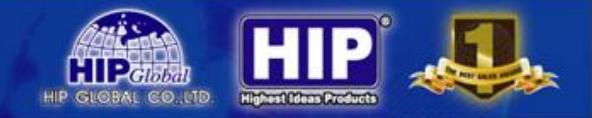

เมื่อลงทะเบียนเสร็จแล้วจะปรากฏหน้าต่างคังภาพ

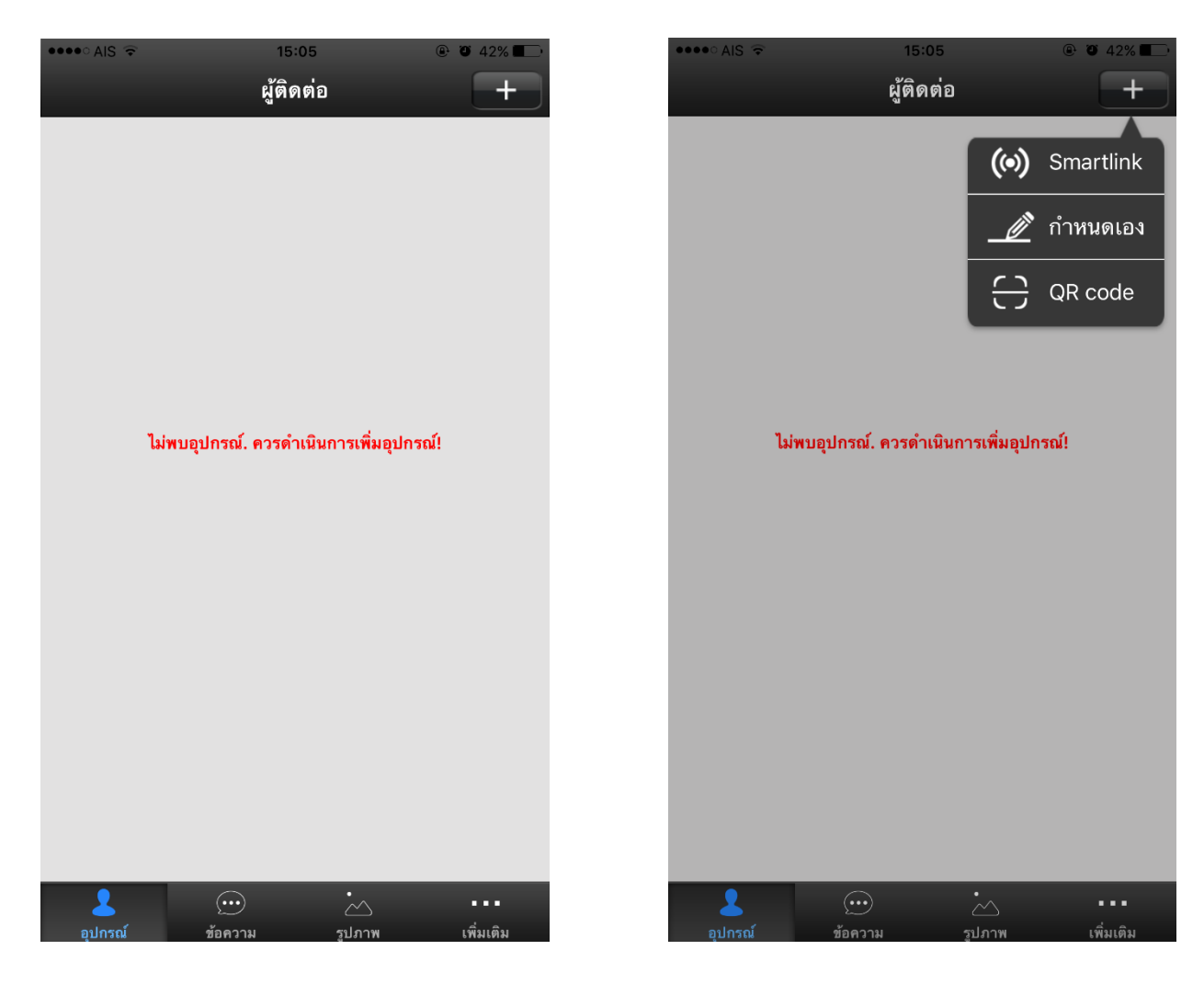

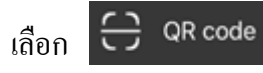

และไป Scan ที่เครื่องบันทึก

#### ที่หัวข้อ Gview Access entry

ใส่ Username : admin

Password: 888888

### หลังจากใส่ข้อมูลถูกต้องกี่สามารถดูภาพผ่าน

อุปกรณ์พกพาได้

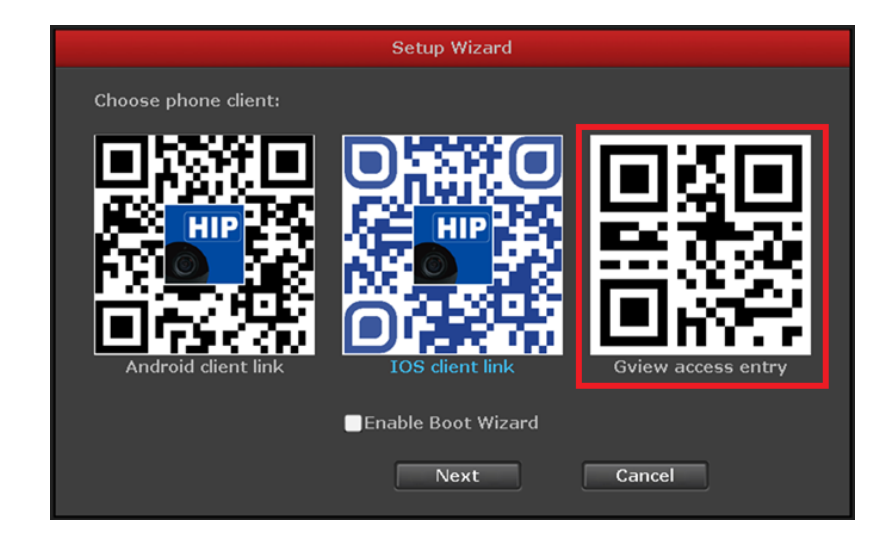

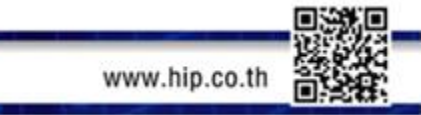